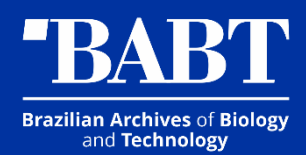

# ScholarOne Manuscripts

Revisão 0 - 23/10/2024

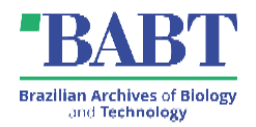

## SUMÁRIO

| 1     | SCHOLARONE SYSTEM                           | 3  |
|-------|---------------------------------------------|----|
| 1.1   | REGISTERING A NEW ACCOUNT                   | 3  |
| 1.1.1 | E-MAIL ADRESSES                             | 4  |
| 1.2   | HOME PAGE                                   | 5  |
| 1.3   | AUTHOR DASHBOARD                            | 6  |
| 1.4   | NEW SUBMISSION                              | 7  |
| 1.4.1 | STEP 1 - TYPE, TITLE, & ABSTRACT            | 7  |
| 1.4.2 | STEP 2 – FILES UPLOAD                       | 9  |
| 1.4.3 | STEP 3: ATTRIBUTES                          | 10 |
| 1.4.4 | STEP 4: AUTHORS & INSTITUTIONS              | 10 |
| 1.4.5 | STEP 5: DETAILS & COMMENTS                  | 11 |
| 1.4.6 | STEP 6: REVIEW & SUBMIT                     | 13 |
| 1.5   | SUBMISSÃO DE ARQUIVO REVISADO               | 13 |
| 1.5.1 | STEP 1: VIEW AND RESPOND TO DECISION LETTER | 13 |
| 1.5.2 | STEP 2: TYPE, TITLE, & ABSTRACT             | 14 |
| 1.5.3 | STEP 3: FILE UPLOAD                         | 14 |
| 1.5.4 | STEP 6: DETAILS & COMMENTS                  | 14 |
| 1.5.5 | STEP 7: REVIEW & SUBMIT                     | 14 |
|       |                                             |    |

Brazilian Archives of Biology

Data: 23/10/2024

#### **1 SCHOLARONE SYSTEM**

Follow the steps and welcome to ScholarOne's online manuscript submission system

- 1. Go to the initial access page. The URL is < https://mc04.manuscriptcentral.com/babt-scielo >
- 2. Log in.

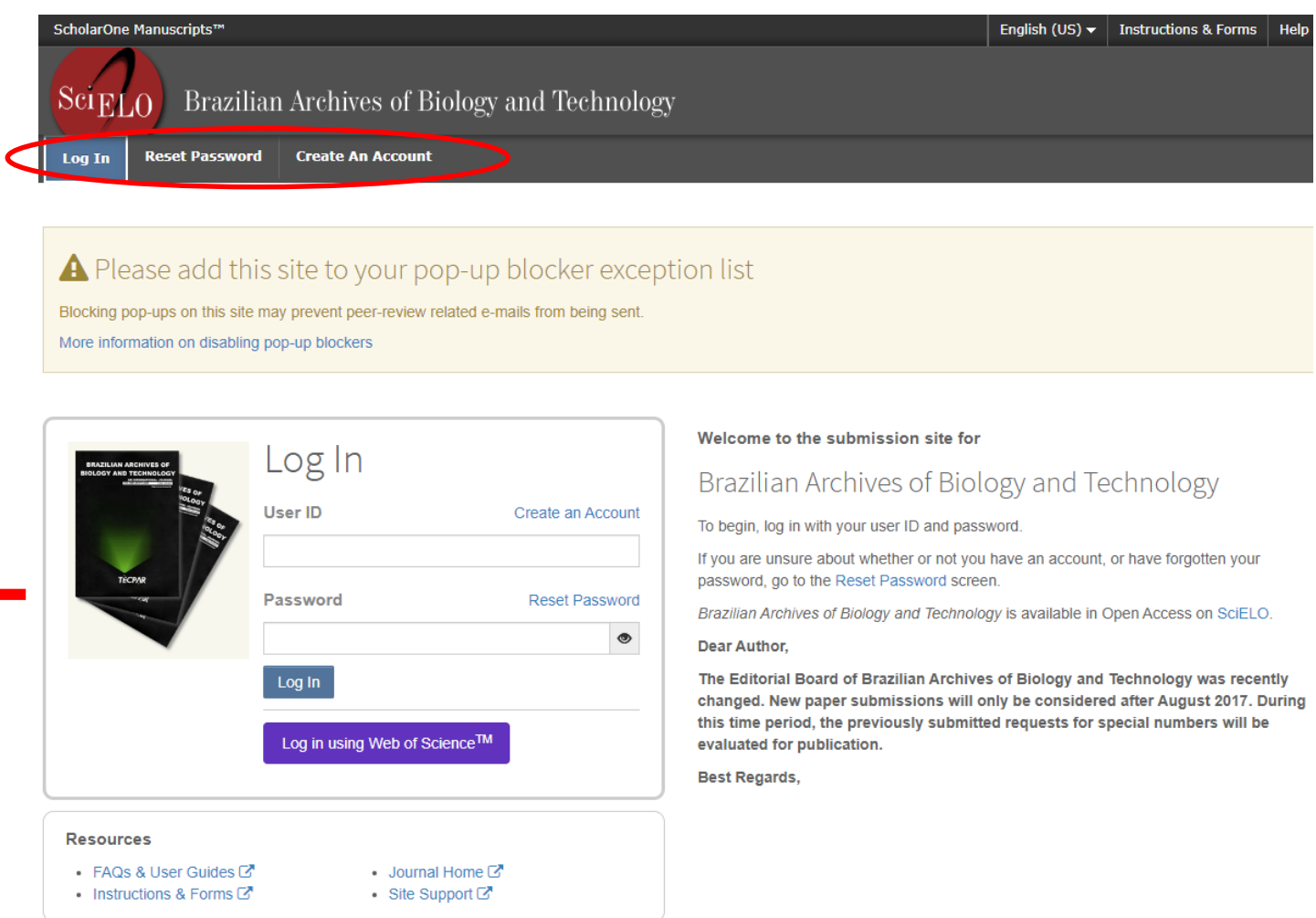

Welcome to the BABT manuscript submission page. To log in, enter your User ID (the e-mail address you registered with the system) and your personal password in the field below, then click on "Log In". If you are unsure whether you have an account or have forgotten your password, click Reset Password. If you don't have an account, click on "Create Account".

#### 1.1 REGISTERING A NEW ACCOUNT

Clicking Create in the Account will open the following screen.

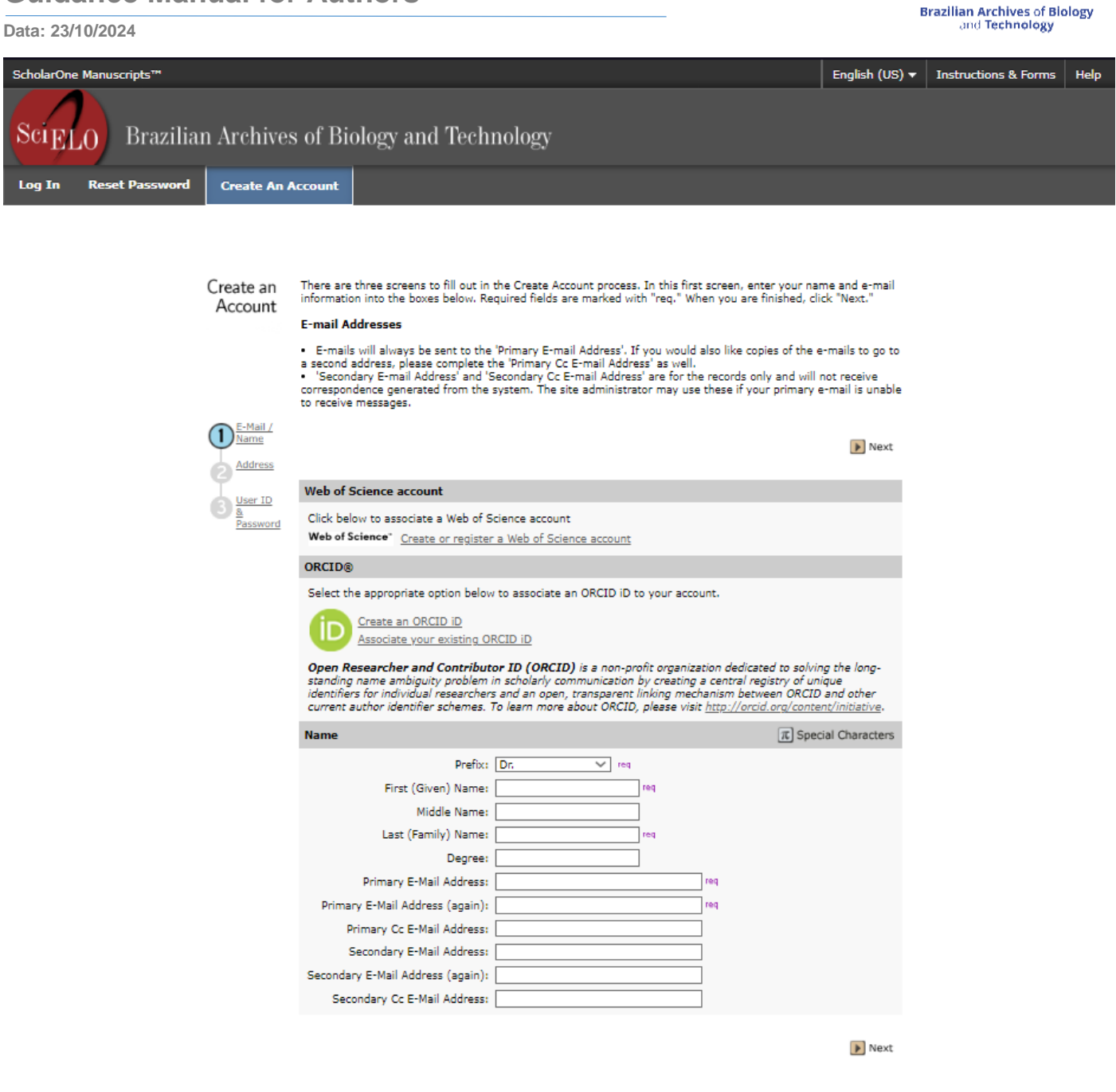

There are three screens to fill in when creating an access account. On the first screen, enter your name and e-mail address. Mandatory fields are marked with "req". When you have finished filling in the fields, click on "next".

#### 1.1.1 E-mail adresses

E-mails will always be sent to the Primary E-mail Address. If you wish to receive a copy of the e-mail at a second address, please complete the "Primary Cc e-mail Address" field, too.

The Secondary email address is for registration only and they will not receive copies of the message. The site administrator can use it if your primary email address has persistent problems receiving messages.

The second screen that appears is as follows:

| Data: 23/10/2024        |                                                                                                  |                                                | ·                        |              |                                                                                        |                       | Bi                   | and Technology                           | ogy  |
|-------------------------|--------------------------------------------------------------------------------------------------|------------------------------------------------|--------------------------|--------------|----------------------------------------------------------------------------------------|-----------------------|----------------------|------------------------------------------|------|
| ScholarOne Manuscripts™ |                                                                                                  |                                                |                          |              |                                                                                        |                       | English (US) 🔻       | Instructions & Forms                     | Help |
| SciELO Braz             | zilian Archiv                                                                                    | ves of Biology a                               | nd Technology            |              |                                                                                        |                       |                      |                                          |      |
| Log In Reset Passw      | vord Create A                                                                                    | An Account                                     |                          |              |                                                                                        |                       |                      |                                          |      |
| Create an<br>Account    | Enter your primar<br>Primary Address<br>Institution:                                             | ry and secondary address in                    | formation into the boxes | below, Req   | uired fields are ma<br>Secondary Addr<br>Institution:                                  | rked with "req." When | you are finished, cl | ick "Next."<br>Previous <b>&gt;</b> Next |      |
|                         | Department:<br>Address:<br>Country/Region:<br>State/Province:<br>City:<br>Postal Code:<br>Phone: | ···· Select One ····<br>···· Select One ···· V | req<br>                  | <b>V</b> 169 | Department:<br>Address:<br>Country/Region:<br>State/Province:<br>City:<br>Postal Code: |                       |                      | v                                        |      |

Previous Next

Again, the fields that must be filled in are marked "req". The name of the institution, address, country and city must be filled in. When you have finished filling in the fields, click on "next".

Once you have completed your registration, the system will issue a password and send it to your registered e-mail address. Your login is your registered e-mail address.

#### 1.2 **HOME PAGE**

After logging in to the system you are directed to the home page where to submit a new manuscript you must go to the author's page by clicking on Author next to Home.

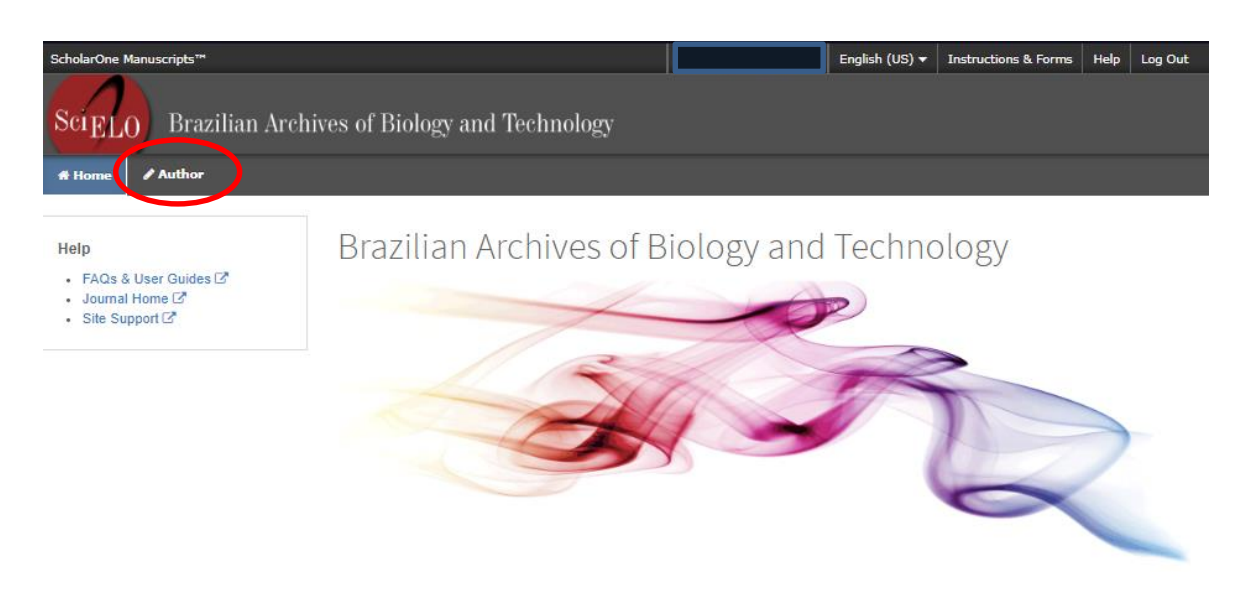

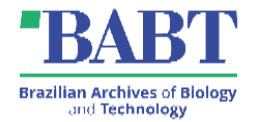

#### 1.3 AUTHOR DASHBOARD

The Dashboard is where you start the process of submitting your manuscript. In addition, you can quickly track the status and see the details of all your manuscripts on the ScholarOne Manuscripts website. On the dashboard, the author will find the status of the submitted manuscript, make new submissions, see which submissions have been reviewed, which submissions need to be corrected and updated, and what the status of their manuscript is.

| ScholarOne Manuscripts™            |                   |                |         | English (US) 🔻 | Instructions & Forms | Help Log Out |
|------------------------------------|-------------------|----------------|---------|----------------|----------------------|--------------|
| SciELO Brazilian Arch              | ives of Biology a | and Technology |         |                |                      |              |
| # Home / Author                    |                   |                |         |                |                      |              |
| Author Dashboard                   |                   |                |         |                |                      |              |
|                                    |                   |                |         |                |                      |              |
| Author Dashboard                   | Manuscr           | ripts with De  | cisions |                |                      |              |
| 1 Manuscripts with Decisions >     |                   | .1             |         |                |                      |              |
| 2 Manuscripts I Have Co-Authored > | ACTION STAT       | rus id         | TITLE   |                | SUBMITTED            | DECISIONED   |
| Start New Submission               |                   |                |         |                |                      |              |
| Legacy Instructions                |                   |                |         |                |                      |              |
| 5 Most Recent E-mails              |                   |                |         |                |                      |              |
|                                    |                   |                |         |                |                      |              |

To start a new submission you must click on Start New Submission and then Begin Submission

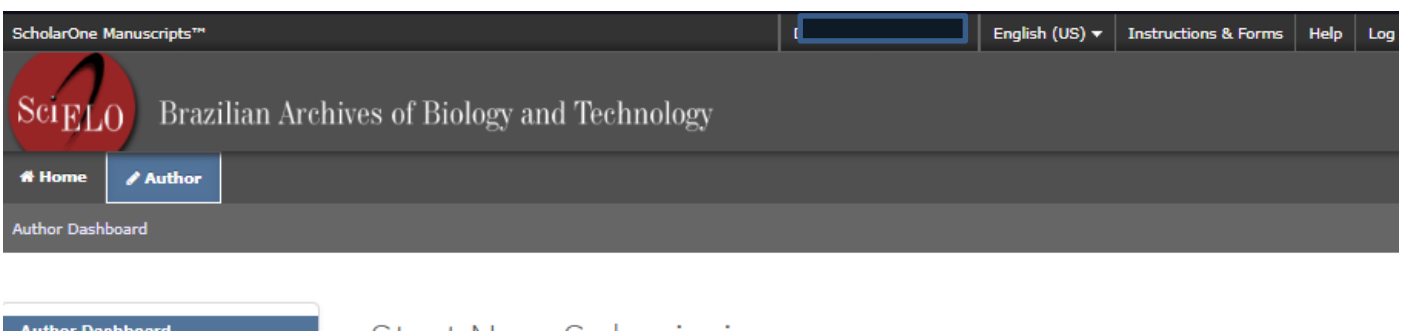

| 4 | Author Dashboard                                                  | Start New Submission                                                                                    |
|---|-------------------------------------------------------------------|----------------------------------------------------------------------------------------------------|
|   | 1 Manuscripts with Decisions > 2 Manuscripts I Have Co-Authored > | Traditional submission allows you to upload files that were created from many Begin Submission sources. |
|   | Legacy Instructions                                               |                                                                                                    |
|   | 5 Most Recent E-mails                                             |                                                                                                    |

Brazilian Archives of Biology and Technology

Data: 23/10/2024

#### 1.4 NEW SUBMISSION

#### First you have to upload the file in .docx format

| ScholarOne Manuscripts™                           | English (US) 🛩 Instructions & Forms Help Log Out      |
|---------------------------------------------------|-------------------------------------------------------|
| Sci <sub>ELO</sub> Brazilian Archives             |                                                       |
| # Home Author                                     |                                                       |
| Author Dashboard                                  |                                                       |
|                                                   |                                                       |
| Author Dashboard                                  |                                                       |
| 1 Manuscripts with Decisions                      |                                                       |
| Upload your Word file below to pre-fill su        | ubmission fields o X                                  |
| (                                                 |                                                       |
|                                                   | Drop file here or click to begin ( doc or .docx.only) |
|                                                   |                                                       |
|                                                   |                                                       |
|                                                   |                                                       |
| or continue without pre-filling submission fields |                                                       |

We then move on to the steps required for submission. There are 6 steps described below.

#### 1.4.1 Step 1 - Type, Title, & Abstract

Select the type of manuscript. Enter the title and abstract in the appropriate fields. If you need to enter a special character, click on the "Special Characters" button. When you've finished, click on "Next."

Data: 23/10/2024

SciEBrazilian Archives of Biology and Technology Author

Submission Step 1: Type, Title, & Abstraot 🗦 Step 2: File Upload Step 3: Attributes Step 4: Authors & Institutions Step 5: Details & Comments Step 6: Review & Submit

### Step 1: Type, Title, & Abstract

Select your manuscript type. Enter your title, running head, and abstract into the appropriate boxes below. If you need to insert a special character, click the "Special Characters" button. Enter any funding agencies associated with your manuscript at the bottom of the page. If the agencies funding your manuscript aren't included in the list, please go on to the next page in the submission process. BE AWARE AUTHORS NAMES ARE NOT IN THE MAIN TEXT AND REVIEWERS ARE NOT FROM THE SAME INSTITUTION TO AVOID CONFLICT OF INTEREST. Please, a good practice is attach a English grammar and language Certificate. When you are finished, click "Next." Read More .

\* = Required Fields

| CHOICE | TYPE             | DESCRIPTION                                                                                                    |
|--------|------------------|----------------------------------------------------------------------------------------------------|
| 0      | Original Artiole | It refers to unpublished research works. Each manuscript should clearly state its<br>objective or hypothesis. They must follow the usual presentation form, containing<br>title, Running title, Abstract (maximum 250 words), Key words (three to six),<br>Introduction, Materials and Methods, Results, Discussion, Acknowledgments and<br>References. The maximum numbers of the pages are 12 (single space typed using<br>Times New Roman font).       |
| 0      | Review           | This is directed to the presentation of the progress in biology and technology,<br>containing a critical view, with the main objective of benefiting the group formed by<br>post graduating students and non-specialists in the area. The file must contain title<br>authors and affiliations, abstract (up to 250 words), six key-words, text with<br>sublities, acknowledgements (optional) and references. The maximum numbers of<br>the pages are 12. |

#### \* Title

Preview D Special Characters

| * Abstract                      |                             |                    |
|---------------------------------|-----------------------------|--------------------|
| Write or Paste Abstract Preview |                             | e out of 256 WORDS |
|                                 |                             |                    |
| Upload Abstract                 | 2. Upload Selected Abstract |                    |

No Files Attached

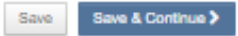

e OUT OF SE WORDS

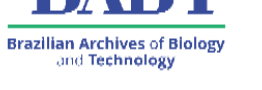

#### 1.4.2 Step 2 – Files Upload

Brazilian Archives of Biology and Technology

#### In this step you must submit the following files:

| File designation                                                    | Filename                                                  | Required?                                                                   | File Designation                  |
|---------------------------------------------------------------------|-----------------------------------------------------------|-----------------------------------------------------------------------------|-----------------------------------|
| Main manuscript                                                     | mainmanuscript.docx                                       | Yes                                                                         | Main manuscript                   |
| Declaration of responsibility and license agreement                 | agreement.pdf                                             | Yes                                                                         | Supplemental Files NOT for review |
| Zip file with Conflict of<br>Interest and other<br>disclosure Forms | <mark>coi-files.zip</mark>                                | Yes                                                                         | Supplemental Files NOT for review |
| Other reporting checklists files                                    | care-checklist.pdf, prisma-<br>checklist.pdf etc.         | Yes, depending on the type of work.                                         | Supplemental Files NOT for review |
| Supplementary material                                              | supplementarymaterial1,<br>supplementarymaterial2<br>etc. | Yes, if you have files that<br>you want to be published<br>with the article | Supplemental Files for review     |

SciELO Brazilian Archives of Biology and Technology

# Home / Author

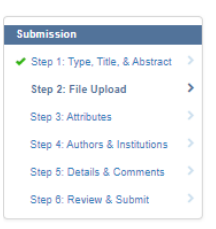

#### Step 2: File Upload

Upload as many files as needed for your manuscript in groups of three or fewer. These files will be combined into a single PDF document for the peer review process. Files that are *part* of a TeXLaTeX document should be designated as a "TeXLaTeX Suppl File." If you are submitting a revision, please include only the latest set of files. If you have updated a file, please delete the original version and upload the revised file. To designate the order in which your files appear, use the dropdowns in the "order" column below. View your uploaded files by clicking on HTML or PDF. When you are finished, click "Next." Read More ... \* = Required Fields

| Files o                         |                      |                  | 0.00 OUT OF 97.88 MB    |
|---------------------------------|----------------------|------------------|-------------------------|
| ORDER ACTIONS                   | FILE * FILE DESIGNAT | TION UPLOAD DATE | UPLOADED BY             |
| No files uploaded               |                      |                  |                         |
| C Update Order Remove All Files |                      |                  |                         |
| File Upload                     |                      |                  |                         |
| SELECTION                       | FILE DESIGNATION     |                  |                         |
| 𝗞 Select File 1                 | * Main Document      |                  |                         |
| ℜ Select File 2                 | Choose File Designa  | ation            | ~                       |
| N Select File 3                 | Choose File Designa  | ation            | ~                       |
| ℜ Select File 4                 | Choose File Designa  | ation            | ~                       |
| N Select File 5                 | Choose File Designa  | ation            | ~                       |
|                                 |                      |                  | ▲ Upload Selected Files |
| < Previous Step                 |                      |                  | Save & Continue >       |

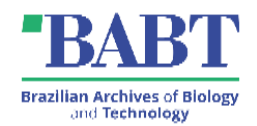

#### 1.4.3 Step 3: Attributes

| SciELO Brazilian                  | chives of Bio | ogy and Tech            | nnology            |                     |                   |                              |              |                          |
|-----------------------------------|---------------|-------------------------|--------------------|---------------------|-------------------|------------------------------|--------------|--------------------------|
| # Home / Author                   |               |                         |                    |                     |                   |                              |              |                          |
| Author Dashboard / Submission     |               |                         |                    |                     |                   |                              |              |                          |
|                                   |               |                         |                    |                     |                   |                              |              |                          |
| Submission                        |               |                         |                    |                     |                   |                              |              |                          |
| 🖌 Step 1: Type, Title, & Abstract |               |                         |                    |                     |                   |                              |              |                          |
| Step 2: File Upload               | Sten          | 2∙ ∆ttribu              | ites               |                     |                   |                              |              |                          |
| Step 3: Attributes                | You may ent   | r vour manuscript ke    | evwords in two d   | lifferent ways: se  | arch the journal  | 's list of keywords by tyr   | oing in a te | rm and clicking "Search" |
| Step 4: Authors & Institutions    | or select you | keywords from the li    | list (Control-Clic | k to select multip  | le words) and c   | lick "Add". When you are     | e finished,  | click "Next."            |
| Step 5: Details & Comments        | * = Required  | Fields                  |                    |                     |                   |                              |              |                          |
| Step 6: Review & Submit           |               |                         |                    |                     |                   |                              |              |                          |
|                                   | * Keywor      | ł                       |                    |                     |                   |                              |              |                          |
|                                   | Ω Special C   | aracters                |                    |                     |                   |                              |              |                          |
|                                   |               |                         | + Add              |                     |                   |                              |              |                          |
|                                   |               |                         |                    |                     |                   |                              |              |                          |
|                                   | Minimum en    | ries for attribute Keyw | word not entered   | d. Enter one attril | bute at a time pr | rior to clicking the (+) plu | ıs sign.     | RENOTRED 5. MAX 6.       |
|                                   | KEYWORD       |                         |                    |                     |                   |                              |              |                          |
|                                   |               |                         |                    |                     |                   |                              |              |                          |
|                                   |               |                         |                    |                     |                   |                              |              |                          |
|                                   |               |                         |                    |                     |                   |                              |              |                          |
|                                   |               | -                       |                    |                     |                   |                              |              |                          |
|                                   | < Previou:    | Step                    |                    |                     |                   |                              | Save         | Save & Continue >        |

In this step you should enter the keywords for your work.

#### 1.4.4 Step 4: Authors & Institutions

In this step you should add all the authors involved in the manuscript, to check if an author already exists in the journal's database, enter the author's e-mail address and click on "Find". If the author is found, their information will be automatically filled in for you. When you have finished, click on "Next".

Data: 23/10/2024

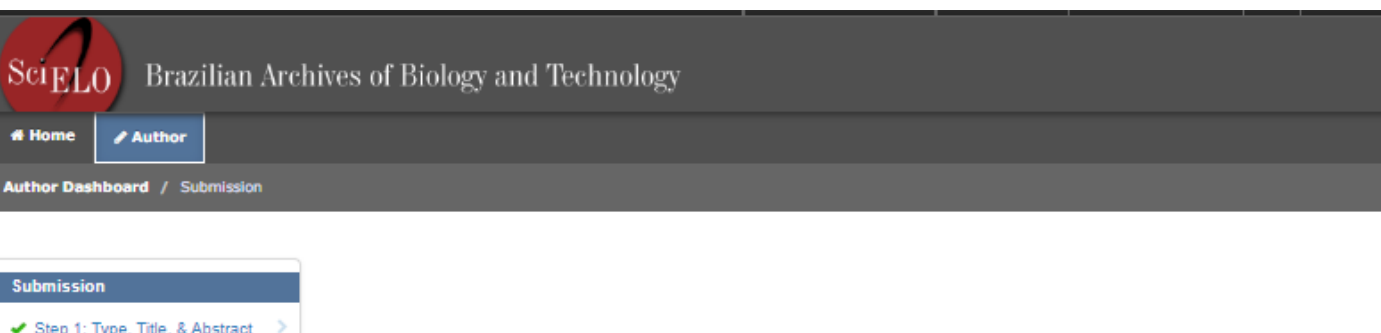

| <ul> <li>Step 1: Type, Title, &amp; Abstract</li> </ul> | > |
|---------------------------------------------------------|---|
| Step 2: File Upload                                     | > |
| Step 3: Attributes                                      | > |
| Step 4: Authors & Institutions                          | > |
| Step 5: Details & Comments                              | > |
| Step 6: Review & Submit                                 | > |
|                                                         |   |

## Step 4: Authors & Institutions

To check if an author already exists in the journal's database, enter the author's e-mail address and click "Find." If the author is found, their information will be automatically filled out for you. When you are finished, click "Next."

\* = Required Fields

#### Submitting Agent

#### \* Agent Question

#### Author or Submitting Agent is a required field.

| ○ Author                                 | I, Miss Débora Cristina Colla, am submitting this manuscript on behalf of myself and my co-authors.                            |
|------------------------------------------|----------------------------------------------------------------------------------------------------|
| <ul> <li>Submitting<br/>Agent</li> </ul> | I, Miss Débora Cristina Colla, am not an author on this manuscript. I am submitting this manuscript on behalf of<br>an author. |
|                                          |                                                                                                    |

#### Authors

| Selected Aut         | hors          |        |             |  |  |
|----------------------|---------------|--------|-------------|--|--|
| ORDER ACTIONS AUTHOR |               | AUTHOR | INSTITUTION |  |  |
|                      |               |        |             |  |  |
| dd Author            |               |        |             |  |  |
| ind using Author's   | email address |        |             |  |  |
|                      |               |        |             |  |  |

#### 1.4.5 Step 5: Details & Comments

In this step, the Cover letter should be inserted according to the journal's rules. In docx format. You should also provide the other information required, such as funding for the number of figures, tables and pages, as well as any possible conflicts of interest.

Brazilian Archives of Biology and Technology

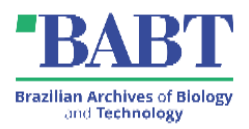

| 8ubmission                        |   |
|-----------------------------------|---|
| 🖌 Step 1: Type, Title, & Abstract | > |
| Step 2: File Upload               | > |
| Step 3: Attributes                | > |
| Step 4: Authors & Institutions    | > |
| Step 5: Details & Comments        | > |
| Step 6: Review & Submit           | > |
|                                   |   |

### Step 5: Details & Comments Enter or paste your cover letter text into the "Cover Letter" box below. If you would like to attach a file containing your cover letter, click the "Browse..." button, locate your file, and click "Attach this Cover Letter." Answer any remaining questions appropriately. A good cover letter must indicate: - Research line of Author - What you made? - What you got? - Main conclusion and tendencies When you are finished, click "Next." \* = Required Fields \* Cover Letter Upload Cover Letter 1. Select File 🏝 2. Attach File Funding \* Is there funding to report for this submission? ⊛ Yes ⊖ No Funders ACTION 8 FUNDER GRANT / AWARD NUMBER No Funders Entered Add Funder Manusoript Information \* Number of Figures: \* Number of Tables: \* Number of pages: Confirm the following: Confirm that the manuscript has been submitted solely to this journal and is not published, in press, or submitted elsewhere Confirm that all the research meets the ethical guidelines, including adherence to the legal requirements of the study country. Confirm that you have prepared a complete text minus the title page, acknowledgments, and any running headers with author names, to allow blinded review. \* The authors agree to transfer copyright to the journal and they are responsible for all of the subject and their legal consequences text. Conflict of Interest \* Do you have any conflict of interest? O Yes 0 No If so, please state:

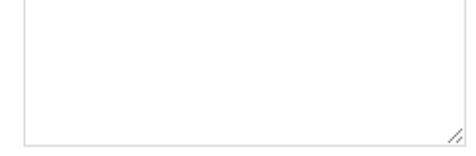

Previous Step

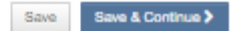

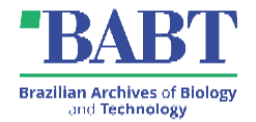

#### 1.4.6 Step 6: Review & Submit

Check that the information below is correct and make any necessary changes. After reviewing the manuscript proofs at the bottom of this page, you MUST click on "SUBMIT" to complete the submission.

#### 1.5 SUBMISSÃO DE ARQUIVO REVISADO

To start your review, you will need to log back into the Author Center and find the Manuscripts with decisions queue. Selecting this queue will display information on the right, click on Create a review to submit your revised article.

# Manuscripts with Decisions

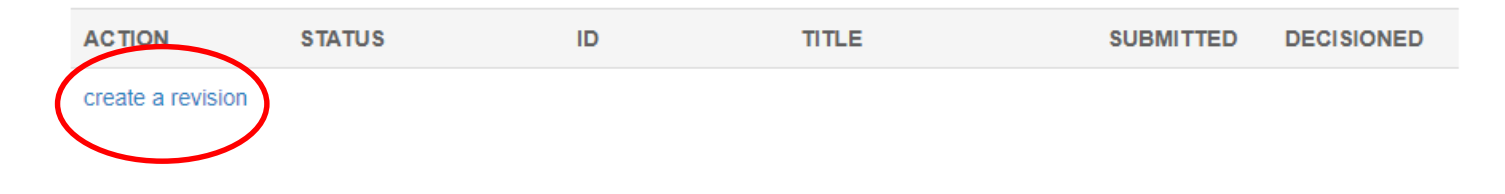

If you have already started a revision, it will be located in the Revised manuscripts in draft queue. Select this queue and click continue to finalize your revised submission.

| Author Dashboard                                             | Revised Manuscr | ipts in Draft |         |        |
|--------------------------------------------------------------|-----------------|---------------|---------|--------|
| Revised Manuscripts in Draft      Manuscripts with Decisions | CONTINUE ID     | TITLE         | CREATED | DELETE |
| 2 Manuscripts I Have Co-Authored                             | Continue        |               |         |        |
| Start New Submission                                         |                 |               |         |        |
| Legacy Instructions                                          |                 |               |         |        |
| 5 Most Recent E-mails                                        |                 |               |         |        |

#### 1.5.1 Step 1: View and Respond to Decision Letter

Attach the file with the answers to the reviewers' comments here.

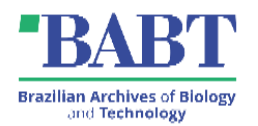

#### 1.5.2 Step 2: Type, Title, & Abstract

Change these items if you have been asked by a reviewer to change them

#### 1.5.3 Step 3: File Upload

Upload the corrected version according to the rules. In file designation

#### 1.5.4 Step 6: Details & Comments

Attach the cover letter again

#### 1.5.5 Step 7: Review & Submit

Check that the information below is correct and make any necessary changes. After reviewing the manuscript proofs at the bottom of this page, you MUST click on "SUBMIT" to complete the submission.